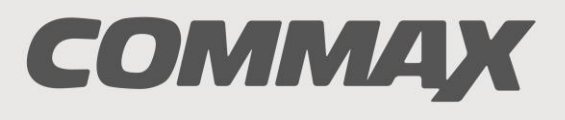

SmartHome & Security

## INSTRUKCJA MONTAŻU / OBSŁUGI

## MONITOR CAV-70CG

CE

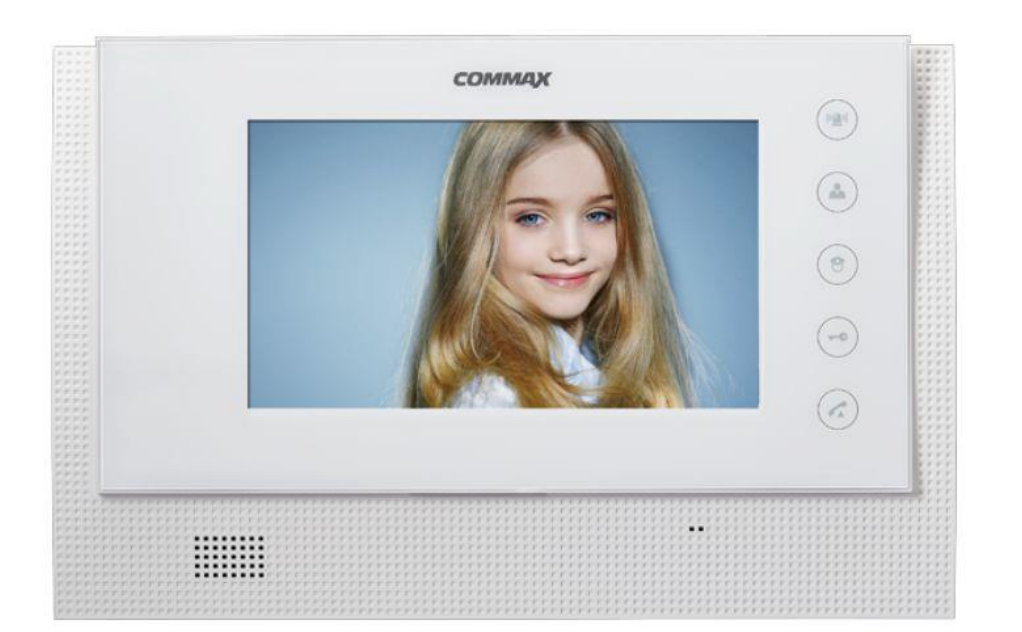

Importer:

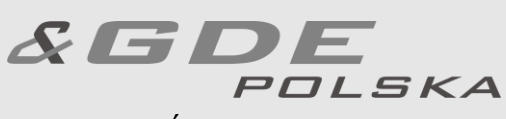

Włosań, ul. Świątnicka 88 32-031 Mogilany tel. +48 12 256 50 25 +48 12 256 50 35 GSM: +48 697 777 519 <u>biuro@gde.pl</u> <u>www.gde.pl</u>

## Wygląd zewnętrzny – monitor

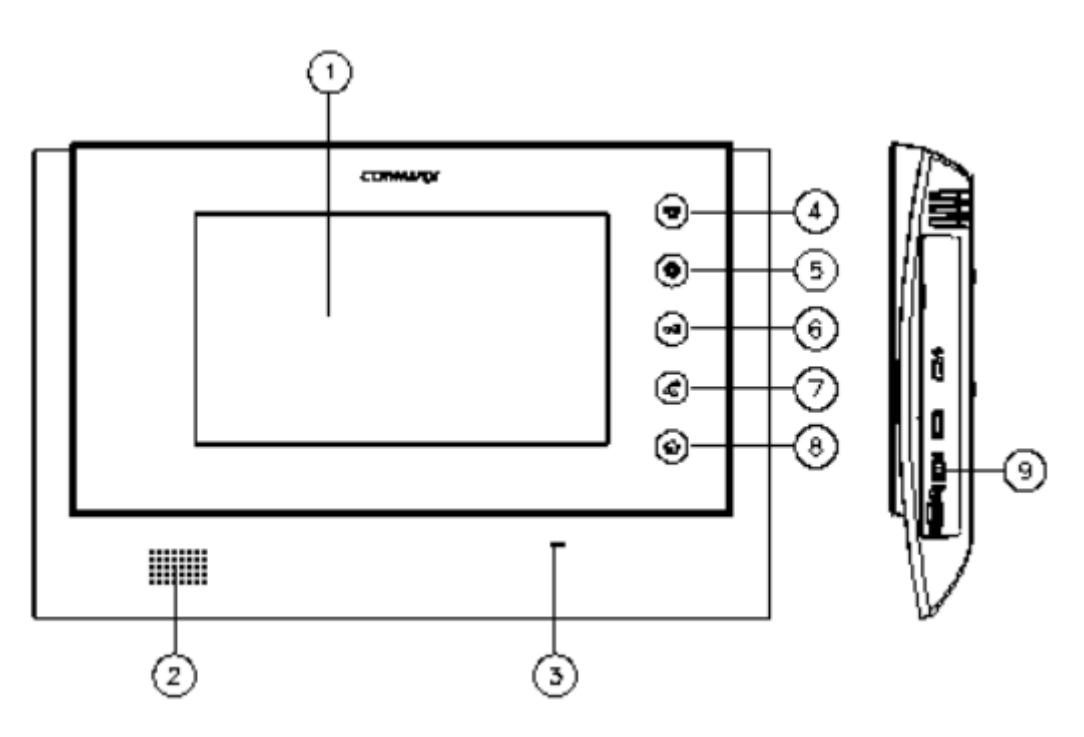

|    | Element                            | Opis                                                                                                   |
|----|------------------------------------|----------------------------------------------------------------------------------------------------|
| 1. | Ekran LCD 7"                       | Wyświetla obraz z kamery                                                                               |
| 2. | Głośnik                            | Przekazuje dźwięk wywołania i rozmowy                                                                  |
| 3. | Mikrofon                           | Przekazuje dźwięk rozmowy                                                                              |
| 4. | Przycisk podglądu obrazu (Monitor) | Pozwala wyświetlić obraz z kamery                                                                      |
| 5. | Przycisk portiera                  | Pozwala wywołać stację portierską (po<br>wciśnięciu przycisku nawiązania rozmowy)                      |
| 6. | Przycisk otwierania zamka          | Pozwala na zwolnienie elektrozamka przy<br>kamerze, z której prowadzona jest<br>rozmowa                |
| 7. | Przycisk Menu                      | Pozwala na konfigurację ustawień monitora                                                              |
| 8. | Przycisk rozmowy                   | Pozwala na odebranie rozmowy z panelu<br>zewnętrznego lub stacji portierskiej /<br>zakończenie rozmowy |
| 9. | Wyłącznik zasilania                | Załącza/odłącza zasilanie monitora                                                                     |

#### UWAGA!

Niniejsza instrukcja powinna być przeczytana przed montażem.

- Monitor nie powinien znajdować się w pobliżu wody, np. wanny, umywalki, basenu itp.
- Monitor powinien być instalowany w miejscu o wolnym przepływie powietrza

   nie należy montować ich w skrzynkach, szafkach itp. Nie należy zaklejać, zatykać otworów wentylacyjnych.
- Przewody połączeniowe nie mogą być narażone na uszkodzenia mechaniczne i termiczne.

#### Instalacja monitora

- Zamocuj metalowy uchwyt monitora na ścianie (zalecana wysokość • montażu monitora od podłogi: 1450- 1500 mm)
- Podłącz przewody magistrali, kamery indywidualnej i zasilające •
- Umieść monitor na uchwycie i dokręć śrubką

## Schematy połączeń

#### Opis wejść monitora:

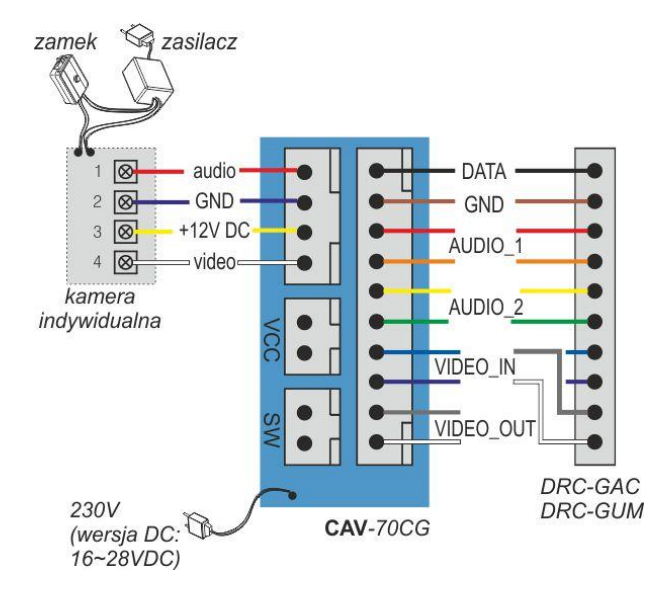

#### Podłączenie magistrali oraz kamery indywidualnej:

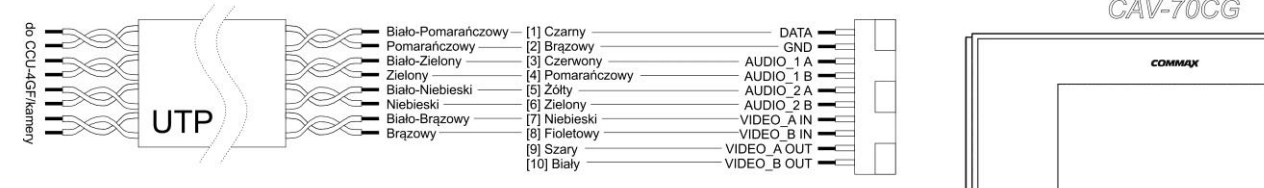

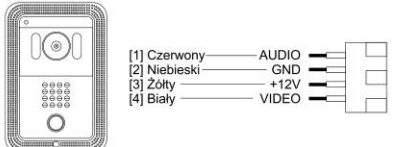

CAV-70CG

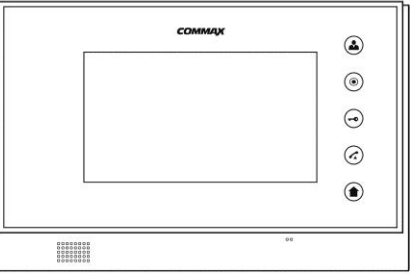

DRC-4FC

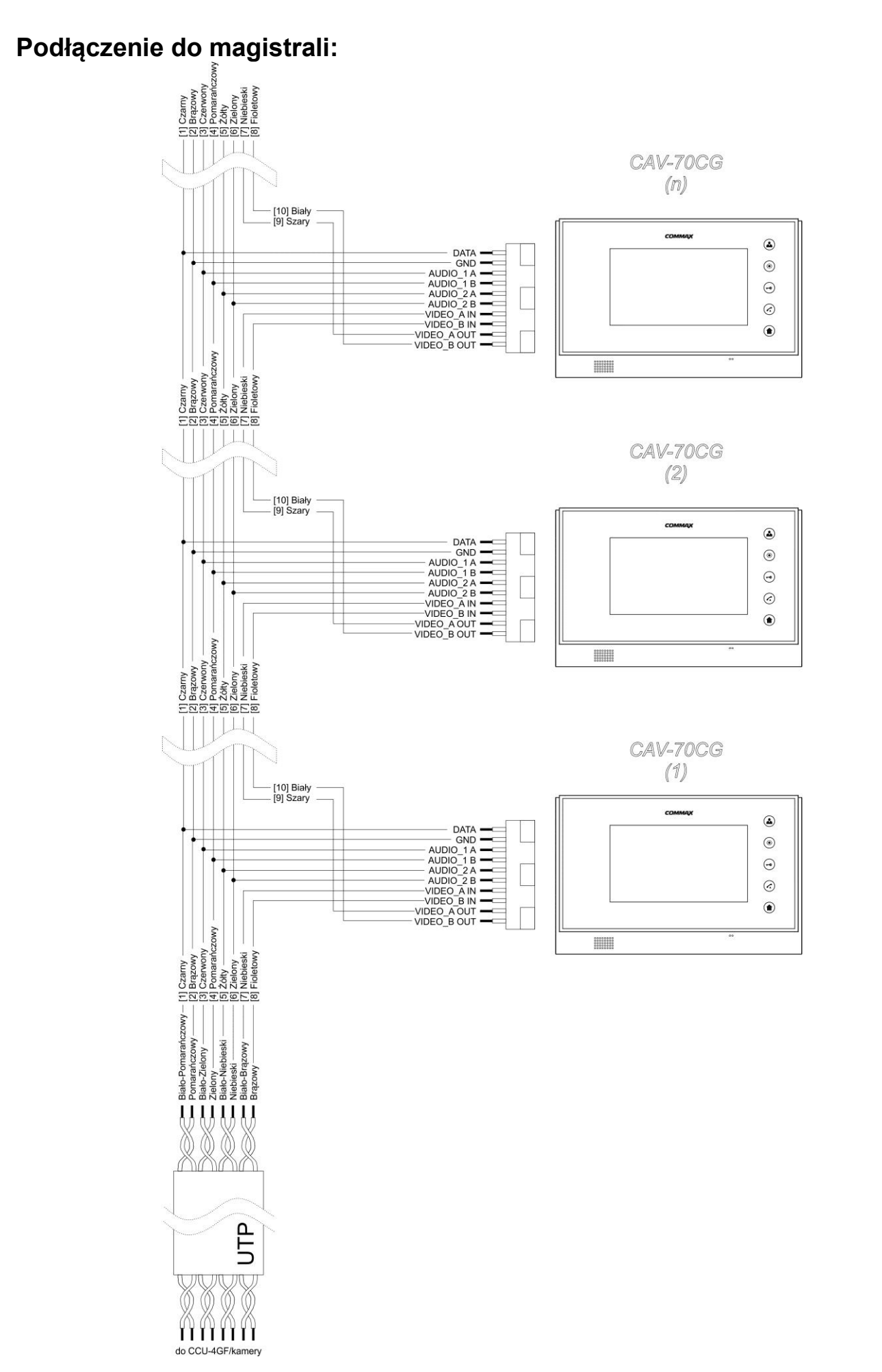

# *!!! Przed przystąpieniem do instalacji zaleca się sprawdzenie i podłączenie skonfigurowanego sprzętu w warunkach warsztatowych !!!*

## Programowanie adresu abonenta (z panelu DRC-GAC / DRC-GUM)

- 1) Wprowadź następującą sekwencję na panelu zewnętrznym:
  - Wciśnij przycisk PROG (na wyświetlaczu pojawi się napis "prog")
  - Wprowadź hasło portiera (lub hasło budynku)
  - Zatwierdź przyciskiem "Enter"
  - Wprowadź numer programu "15"
  - Zatwierdź przyciskiem "Enter" (na wyświetlaczu pojawi się napis "idCh")
- 2) Kamera jest przygotowana do programowania adresów abonentów. Aby zaprogramować kod danego abonenta podnieś słuchawkę monitora / unifonu (wciśnij przycisk rozmowy) i wciśnij przycisk portiera. Na wyświetlaczu kamery pojawi się tymczasowy numer abonenta oraz zostanie nawiązana komunikacja audio z monitorem/ unifonem.
- Wprowadź numer abonenta (z zakresu 1-8999) i zatwierdź przyciskiem "Enter"
- 4) Wprowadź numer urządzenia u abonenta (pierwszy odbiornik: "0", urządzenia podrzędne: "1"-"9") i zatwierdź przyciskiem "Enter"
- 5) Odłóż słuchawkę monitora / unifonu (wciśnij przycisk rozmowy), podnieś ponownie (wciśnij przycisk rozmowy ponownie) i wciśnij przycisk portiera. Na wyświetlaczu kamery pojawi się zaprogramowany numer abonenta sprawdź jego poprawność.
- 6) W celu zaprogramowania kolejnych monitorów / unifonów powtórz czynności od punku 2.
- 7) Aby opuścić tryb programowania wciśnij przycisk kasowania (

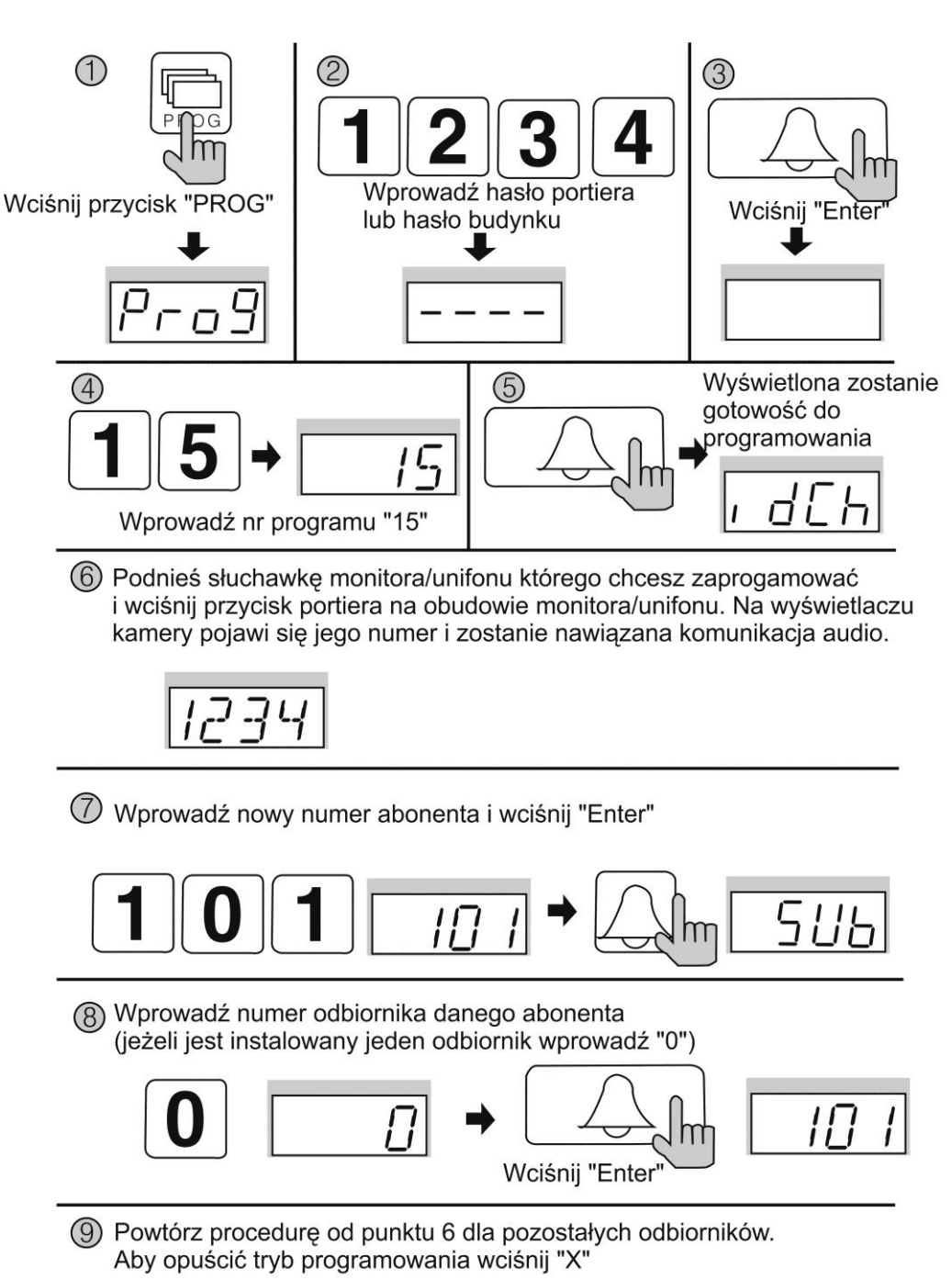

## Programowanie adresu abonenta (z monitora CAV-70CG)

W monitorze oprócz numeru abonenta zapamiętywany jest także numer budynku (w formie prefix-u). Podczas programowania adresu z poziomu panelu DRC-GAC / GUM prefix jest automatycznie dodawany do numeru abonenta. Przy programowaniu adresu z poziomu monitora prefix ten należy wpisać ręcznie. Odczytaj numer bydynku z informacji wyświetlanych na wyświeltaczu panelu DRC-GAC / GUM:

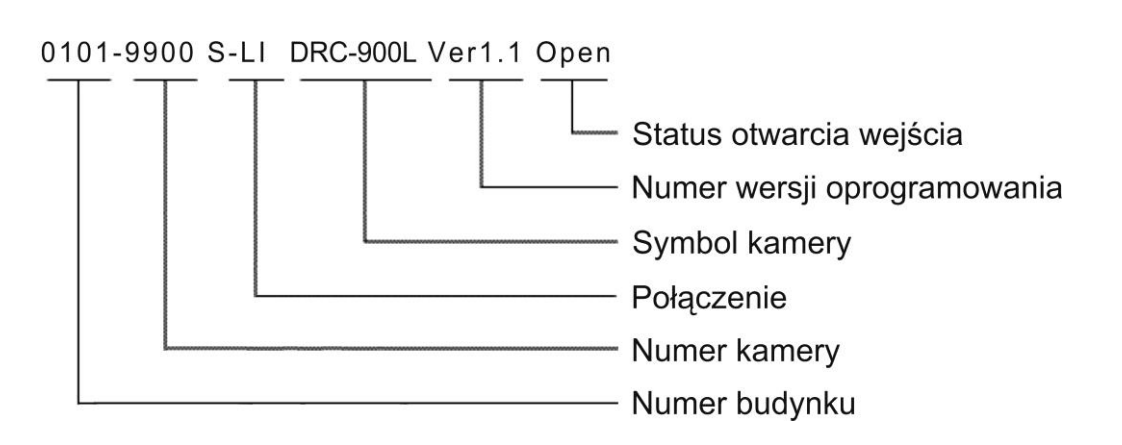

Aby wejść w menu ekranowe monitora w czasie czuwania monitora wciśnij i przytrzymaj przez 3 sekundy przycisk menu. Na ekranie monitora pojawi się menu główne:

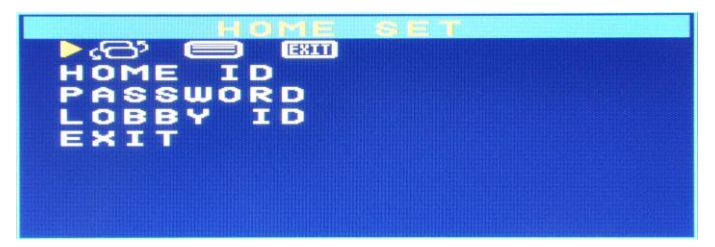

- Aby przejść do wyboru menu w oknie "HOME SET" wciśnij przycisk portiera
   Przyciskami podglądu obrazu ("W górę") i otwarcia zamka ("W dół") ustaw belkę podświetlenia na polu "HOME ID" i potwierdź przyciskiem portiera <sup>•</sup>C.
- Za pomoca przycisków "W górę" i "W dół" wybierz wartość dla podświetlanego pola i potwierdź wybór przyciskiem portiera <sup>9</sup>. W ten sposób ustaw adres monitora w formacie xxxx yyyy, gdzie: xxxx numer budynku odczytany z kamery DRC-GAC / GUM, yyyy numer monitora.
- Aby powrócić do poprzedniego znaku wybierz znak "◄".

## OBSŁUGA SYSTEMU

Komunikacja pomiędzy kamerą DRC-GAC / GUM a monitorem / unifonem

- Wprowadź na panelu kamery numer abonenta
- Zatwierdź przyciskiem "Enter"
- Na wyświetlaczu pojawi się numer abonenta, usłyszysz sygnał wywołania i wybrany odbiornik zacznie dzwonić. Błędne wprowadzenie numeru abonenta sygnalizowane jest 4-krotnym sygnałem dźwiękowym.
- Po podniesieniu słuchawki odbiornika / wciśnięciu przycisku rozmowy możliwa jest komunikacja audio-wideo z abonentem.

- Jeśli podczas komunikacji usłyszysz w słuchawce dźwięk wywołania oznacza to, że nastąpiło wywołanie z kamery indywidualnej DRC-4\*\*\*. Aby nawiązać komunikację z wejściem indywidualnym wciśnij przycisk podglądu (Monitor) – komunikacja z kamerą DRC-GAC/GUM zostanie zakończona.
- Aby otworzyć wejście wciśnij na monitorze przycisk otwierania zamka ( ).

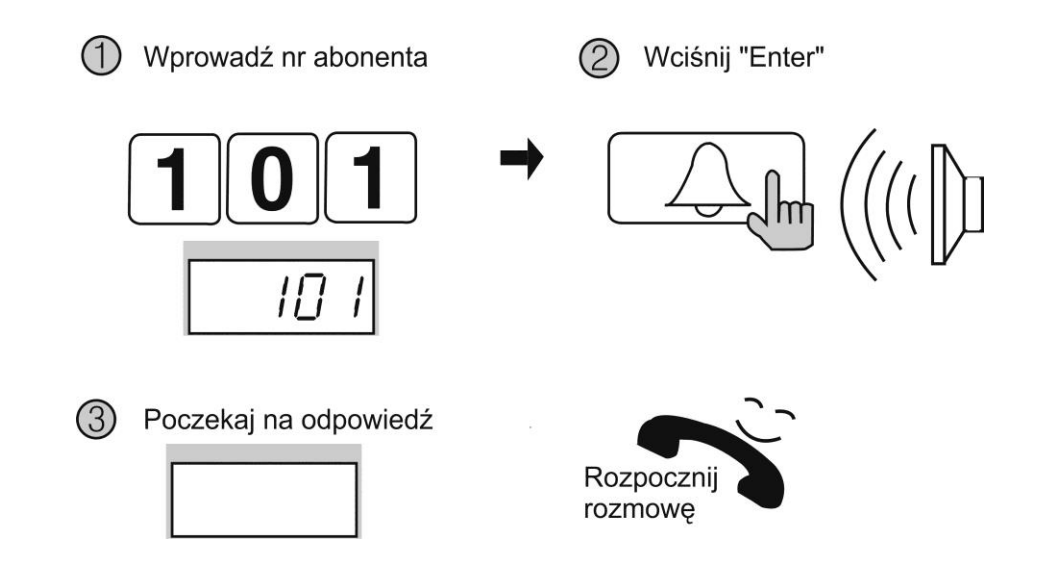

# Komunikacja pomiędzy kamerą a portierem (jeśli stacja portierska jest zainstalowana)

#### Komunikacja z panelu zewnętrznego

- Wciśnij przycisk wywołania portiera
- Na wyświetlaczu pojawi się napis "GUAd"
- Zatwierdź przyciskiem "Enter"
- Usłyszysz sygnał wywołania i stacja portierska zacznie dzwonić
- Po podniesieniu słuchawki przez portiera można nawiązać rozmowę.

Wciśnij przycisk portiera

② Wciśnij "Enter"

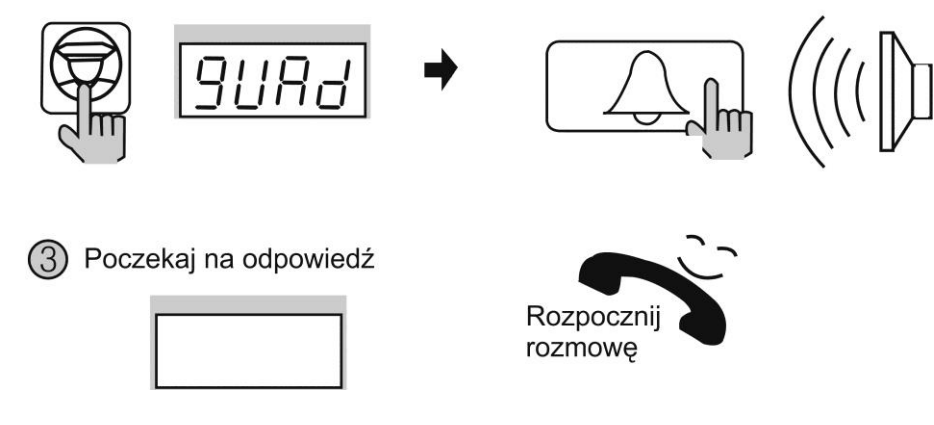

#### Komunikacja z monitorem

- Po wywołaniu twojego monitora przez portiera usłyszysz melodię wywołania.
   Wciśnij przycisk rozmowy i rozpocznij konwersację.
- Aby zadzwonić do portiera w trybie czuwania wciśnij przycisk rozmowy oraz przycisk portiera. W słuchawce usłyszysz dźwięk wywołania (w przypadku zajętości stacji portierskiej usłyszysz dźwięk zajętości). Po zgłoszeniu się portiera rozpocznij rozmowę.

#### Otwarcie wejścia przy użyciu hasła abonenta

- Wprowadź numer abonenta
- Wciśnij przycisk otwierania zamka (na ekranie pojawi się napis "PASS")
- Wprowadź hasło abonenta
- Zatwierdź przyciskiem "Enter" (na wyświetlaczu pojawi się napis "oPEn")

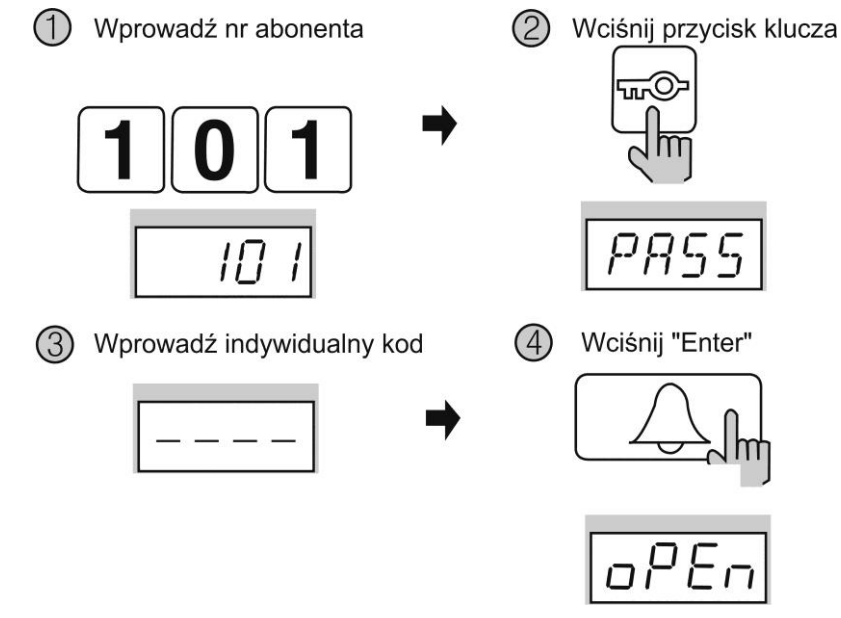

#### Uwaga

Jeśli funkcja otwarcia wejścia przy użyciu hasła abonenta nie działa skontaktuj się z administratorem systemu.

#### Zmiana hasła abonenta (z poziomu monitora CAV-70CG)

Nie jest możliwa zmiana hasła abonenta z poziomu panelu DRC-GAC / GUM.

 Wejdź w menu ekranowe monitora w czasie czuwania monitora wciskając i przytrzymując przez 3 sekundy przycisk SELECT. Na ekranie monitora pojawi się menu główne:

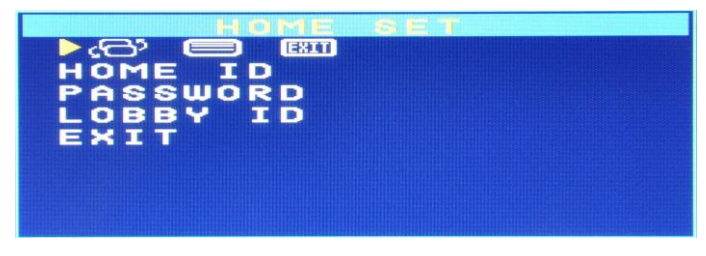

- Potwierdź wybór okna "HOME SET" przyciskiem portiera O... Ustaw belkę podświetlenia na polu "PASSWORD" i potwierdź przyciskiem portiera O.
- Za pomoca przycisków "W górę" i "w dół" wybierz wartość dla podświetlanego pola i potwierdź wybór przyciskiem portiera <sup>1</sup>C. W ten sposób ustaw 4-cyfrowe hasło abonenta. Zaakceptuj ustawienie przyciskiem portiera <sup>1</sup>C. Monitor potwierdzi zmianę dźwiękiem. Aby opuścić menu ustaw belkę na polu "EXIT" i wciśnij SELECT lub poczekaj ok. 30 sekund.

#### Połączenie z kamerą indywidualną

- Odwiedzający naciska przycisk CALL na zewnętrznej kamerze. Przez głośnik monitora rozlega się sygnał - znak czyjejś obecności przed wejściem. Obraz na monitorze będzie wyświetlany przez ok. 30 sekund.
- Aby odebrać połączenie wciśnij przycisk rozmowy i rozpocznij rozmowę. Czas trwania rozmowy wynosi max. 60 sekund po czym rozmowa zostanie automatycznie zakończona.
- Jeśli podczas komunikacji usłyszysz w słuchawce dźwięk wywołania oznacza to, że nastąpiło wywołanie z kamery systemowej DRC-GAC / GUM. Aby nawiązać komunikację z kamerą systemową wciśnij przycisk podglądu (Monitor) – komunikacja z kamerą DRC-4\*\*\* zostanie zakończona.
- Po rozmowie z odwiedzającym wciśnij przycisk otwierania zamka (W) aby otworzyć wejście.

#### Podgląd obrazu z kamer

Jeżeli chcesz na monitorze podglądnąć obraz z przed wejścia naciśnij przycisk podglądu (monitor). Po prawej stronie wyświetlacza pojawi się menu wyboru obrazu z kamery indywidualnej (jeśli jest podłączona) lub głównej. Użyj przycisku podglądu obrazu aby wywołać obraz z kamery indywidualnej lub przycisku portiera aby wywołać obraz z kamery głównej.

#### Ustawienia obrazu i dźwięku

Ustawienia te pozwalają na dostosowanie wyświetlanego obrazu do indywidualnych preferencji użytkownika. Aby ustawić odpowiedni parametr obrazu na ekranie monitora musi być wyświetlony obraz z kamery (wywołanie z kamery lub podgląd z monitora).

- Podczas wyświetlania obrazu z kamery wciśnij przycisk MENU.
- Potwierdź wybór okna "DOOR VIDEO SET" przyciskiem portiera <sup>9</sup>

- Ustaw belkę podświetlenia na danym parametrze obrazu i potwierdź przyciskiem portiera <sup>9</sup>.
- Za pomoca przycisków "W górę" i "w dół" wybierz wartość dla podświetlanego pola (w zakresie 0-20, domyślnie: 10) i potwierdź wybór przyciskiem portiera <sup>1</sup>C.
- Aby opuścić menu ustaw belkę na polu "EXIT" i wciśnij O lub poczekaj ok.
  30 sekund.

Aby ustawić odpowiedni poziom głośności dźwięku wywołania lub dźwięku rozmowy przejdź do zakładki "UTILITY"

- Użyj opcji "SPEAKER VOLUME" aby zmienić poziom dźwięku rozmowy.
- Użyj opcji "CHIME BELL VOLUME" aby zwiększyć / zmniejszyć poziom dźwięku wywołania lub go wyciszyć.

### Sprawdzenie wersji monitora

Po podaniu zasilania na ekranie pojawi się na krótko okienko z symbolem monitora oraz wersją oprogramowania. Aby sprawdzić wersję monitora poprzez menu w czasie czuwania monitora wciśnij i przytrzymaj przez 3 sekundy przycisk MENU. Za pomoca przycisków "W górę" i "w dół" przejdź do okna "INFORMATION". Na ekranie pojawią się dane dotyczące monitora:

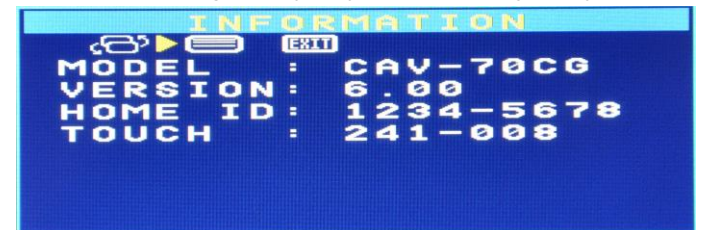

### Resetowanie ustawień

Funkcja ta służy do przywrócenia fabrycznych ustawień poziomu dźwięku wywołania oraz ustawień obrazu monitora (także jego adresu).

- Wciśnij i przytrzymaj przez 3 sekundy jednocześnie przycisk portiera oraz przycisk otwarcia zamka (w trybie czuwania, przy odłożonej słuchawce).
- Monitor wygeneruje cztery krótkie sygnały dźwiękowe i powróci do fabrycznych ustawień.

| Dane | techniczne |  |
|------|------------|--|
|------|------------|--|

| Zasilanie               | AC 100V ~ 240V 50/60 Hz            |
|-------------------------|------------------------------------|
| Pobór prądu             | Czuwanie: 4W, Praca: max. 15W      |
| Monitor                 | 7" Color TFT LCD                   |
| System kodowania obrazu | PAL                                |
| Instalacja              | 4 przewody do kamery indywidualnej |
|                         | 8 przewodów magistrali             |

| Podgląd obrazu    | Podczas rozmowy: 60 s ± 5s           |
|-------------------|--------------------------------------|
|                   | Podgląd w stanie czuwania:30 s ± 5s  |
| Temperatura pracy | 0°C ~ +40°C                          |
| Wymiary           | 276 x 178 x 31 mm (szer./ wys./ gł.) |
| Waga              | 0,9 kg                               |

#### Pozbywanie się starych urządzeń elektrycznych

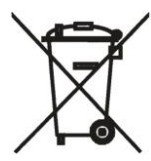

To urządzenie jest oznaczone zgodnie z Ustawą o zużytym sprzęcie elektrycznym i elektronicznym symbolem przekreślonego kontenera na odpady. Takie oznakowanie informuje, że sprzęt ten, po okresie jego użytkowania nie może być umieszczany łącznie z innymi odpadami pochodzącymi z gospodarstwa domowego. Użytkownik jest zobowiązany do oddania go prowadzącym zbieranie zużytego sprzętu elektrycznego i elektronicznego. Prowadzący zbieranie, w tym lokalne punkty

zbiórki, sklepy oraz gminne jednostki, tworzą odpowiedni system umożliwiający oddanie tego sprzętu. Właściwe postępowanie ze zużytym sprzętem elektrycznym i elektronicznym przyczynia się do uniknięcia szkodliwych dla zdrowia ludzi i środowiska naturalnego konsekwencji, wynikających z obecności składników niebezpiecznych oraz niewłaściwego składowania i przetwarzania takiego sprzętu.

#### (TŁUMACZENIE DEKLARACJI ZGODNOŚCI)

## DEKLARACJA ZGODNOŚCI

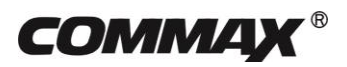

#### Wyprodukowane przez:

Nazwa & adres fabryki:

COMMAX Co., Ltd (13229) Dunchon-daero 494, Jungwon-gu, Seongnam-si, Gyeonggi-do, S. Korea

#### Oświadcza się, że produkty:

Typ produktu: Wideodomofon Model: CAV-70CG

#### Spełniają następujące normy:

| LVD  | IEC60065:2014    |
|------|------------------|
|      | EN60065:2014     |
| EMC  | EN550 32:2015    |
|      | EN50130-4:2010   |
|      | EN61000-3-2:2014 |
|      | EN61000-3-3:2013 |
| RoHS | IEC62321:2008    |

#### Certyfikowane przez:

CB Scheme Certified : TÜV SÜD PSB Pte Ltd CE LVD Reported : TÜV SÜ D Korea Laboratory(TKL) Ltd CE EMC Reported : DT&C Co., Ltd CE RoHS Reported : COMMAX Co., Ltd

#### Dodatkowe informacje

Niniejszym oświadczamy, że zgodnie z wytycznymi Rady UE są spełnione wszystkie główne wymagania bezpieczeństwa dotyczące następujących dyrektyw:

CE (93/68/EEC), LVD (2014/35/EU), EMC (2014/30/EU), RoHS (2011/65/EC).

#### Osoba odpowiedzialna za sporządzenie deklaracji

K. L. Oh, Director of Manufacturing Plants 15 czerwiec, 2017 COMMAX CO., LTD, Dunchon-daero 494, Jungwon-gu, Seongnam-si, Gyeonggi-do, Korea

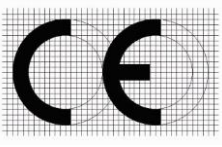